## CRFCUhelp

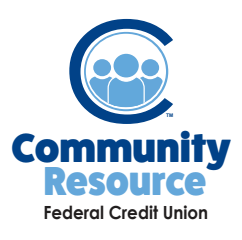

## Signing up for Online Banking

Community Resource Online Banking makes taking care of your account 24/7 from the comfort of your home or office a snap. Manage your money securely and on the go. Check your balance, pay a bill, transfer money and even deposit a check right from your mobile device.

1. Type www.CommunityResourceFCU.com in the search bar and go to the Online Banking section of our homepage.

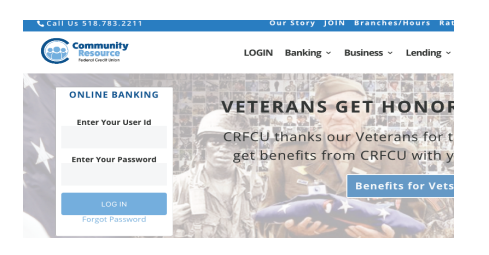

3. Fill out the enrollment form and click Submit.

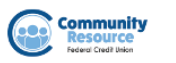

| Online Enrollment |  |  |  |
|-------------------|--|--|--|
| User Information  |  |  |  |
| Username          |  |  |  |

Required

5. You will receive an email confirmation from CRFCU with your username and a temporary password.

2. Click the Enroll Now button.

| Community<br>Resource |                                                                                                    | w OUR HOMEPAC<br>Routing Number 22137333 |
|-----------------------|----------------------------------------------------------------------------------------------------|------------------------------------------|
|                       | Sign In                                                                                                    |                                          |
|                       | Username '                                                                                                    |                                          |
|                       | Password 1                                                                                                    |                                          |
|                       | SIGN IN FORGOT PASSWORD                                                                                                    |                                          |
| (                     | Not Enrolled?<br>Here an account, but not enrolled in internet backing? Start the process now, all you need to<br>the IM Bild a sublement every form albedring us to verify ownership of your account.<br>Exelocat. Now |                                          |

4. You will receive a confirmation that you have successfully registered for Online Banking.

6. Once you've logged in, you can change your user name and password by selecting **Settings** in the main menu.

## **User Profile**

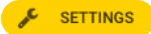

- DEVICE MANAGEME..
- UPDATE SECURITY SETTINGS
- NOTIFICATION CENTER

If you have any additional questions or trouble accessing your account, please contact the Credit Union at 518-783-2211.

info@communityresourcefcu.com

518.783.2211

20 Wade Road, Latham NY | 631 Bloomingrove Dr. N. Greenbush, NY

www.communityresourcefcu.com